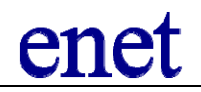

Cách xem số liệu trong hệ thống IMS của Bảo Hiểm Xã hội TPHCM Website: <u>http://ims.bhxh.vn</u>

(hướng dẫn dành cho Doanh nghiệp)

- 1. Hướng dẫn cách xem:
  - a. Đăng nhập IMS với tài khoản do BHXH cung cấp
  - b. Nếu đơn vị nào chưa có tài khoản IMS, vui lòng liên hệ với cơ quan BHXH hoặc email đến <u>ims@bhxh.vn</u>)
  - c. Truy cập menu xem số liệu

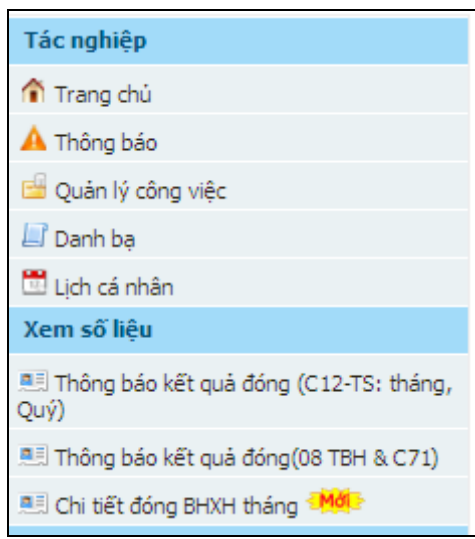

- Thông báo kết quả đóng (C12 TS Tháng, Quý) Các bước thực hiện
  - a. Bước 1: Click vào menu "Thông báo kết quả đóng (C12-TS Tháng, Quý" tại memu "Xem số liệu"
  - b. Bước 2: Nhấn nút "Xem"

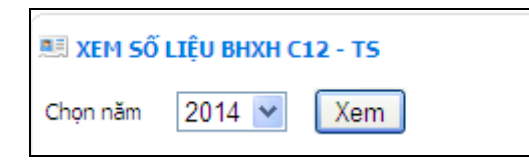

c. Bước 3: Nhấn vào "chi tiết"

| Chọn năm 2014 💌 Xem |                        |                        |                        |                        |          |        |         |  |
|---------------------|------------------------|------------------------|------------------------|------------------------|----------|--------|---------|--|
| Nội dung            | Tháng 01               | Tháng 02               | Quý 01                 | Tháng 04               | Tháng 05 | Quý 02 | Tháng 0 |  |
| Ngày có dữ liệu     | 07/03/2014<br>09:52:37 | 26/03/2014<br>08:14:50 | 28/04/2014<br>11:05:07 | 07/05/2014<br>11:16:53 |          |        |         |  |
|                     | Xem chi tiết           | Xem chi tiết           | Xem chi tiết           | Xem chi tiết           |          |        |         |  |

## enet

## Hướng dẫn xem số liệu trong hệ thống IMS (http://ims.bhxh.vn)

| STT | NỘI DUNG                      | внхн        | BHYT        | BHTN        | Cộng       |
|-----|-------------------------------|-------------|-------------|-------------|------------|
| Α   | В                             | 1           | 2           | 3           | 4          |
| Α   | Kỳ trước mang sang            | 68.258.434  | 11.950.141  | 11.921.527  | 84.938.502 |
| 1   | Số lao động                   | 47          | 47          | 46          |            |
| 2   | Phải đóng                     |             |             |             |            |
| 2.1 | Thừa                          |             |             |             |            |
| 2.2 | Thiếu                         | 63,284,197  | 11.865.600  | 11.865.600  | 79.823.797 |
| 3   | Lãi                           |             |             |             |            |
| 3.1 | Thừa                          |             |             |             |            |
| 3.2 | Thiếu                         | 4.974.237   | 84.541      | 55.927      | 5.114.705  |
| в   | Phát sinh trong kỳ            | 54.750.045  | 10.255.234  | 4.464.662   | 69.469.941 |
|     | Quỹ tiền lương                | 227.880.000 | 227.880.000 | 223.200.000 |            |
| 1   | Số lao động                   |             |             |             |            |
| 1.1 | Tăng                          |             |             |             |            |
| 1.2 | Giảm                          | 1           | 1           | 1           |            |
| 2   | Phải đóng                     | 54.691.200  | 10.254.600  | 4.464.000   | 69.409.800 |
| 2.1 | Tăng                          |             |             |             |            |
| 2.2 | Giảm                          | 2.520.000   | 472.500     | 210.000     | 3.202.500  |
| 3   | Điều chính phải đóng kỳ trước |             |             |             |            |
| 3.1 | Tăng                          |             |             |             |            |
| 3.2 | Giảm                          |             |             |             |            |
| 3.3 | Điều chinh                    |             |             |             |            |

| 4   | Lãi                     |            |            |           |            |
|-----|-------------------------|------------|------------|-----------|------------|
| 4.1 | Số tiền tính lãi        | 4.974.237  | 84.541     | 55.927    | 5.114.705  |
| 4.2 | Tỷ lệ tính lãi          | 1,183      | 0,75       | 1,183     |            |
| 4.3 | Tống tiên lãi           | 58.845     | 634        | 662       | 60.141     |
| 5   | 2% BHXH bắt buộc đế lại | 4.557.600  |            |           | 4.557.600  |
| С   | Số tiên đã nộp trong kỳ |            |            |           | 83.387.021 |
| 1   | Số thực nộp             | 63.284.197 | 11.865.600 | 4.674.000 | 79.823.797 |
| 2   | Tiền thu lãi            | 3.422.756  | 84.541     | 55.927    | 3.563.224  |
| 3   | Ghi thu 2%              |            |            |           |            |
|     | - UNC Ngày              |            |            |           |            |
|     | - UNC Ngày              |            |            |           |            |
| STT | NỘI DUNG                | BHXH       | BHYT       | BHTN      | CỘNG       |
| Α   | В                       | 1          | 2          | 3         | 4          |
| D   | Chuyển kỳ sau           | 56.301.526 | 10.255.234 | 4.464.662 | 71.021.422 |
| 1   | Số lao động             | 46         | 46         | 45        |            |
| 2   | Phải đóng               |            |            |           |            |
| 2.1 | Thừa                    |            |            |           |            |
| 2.2 | Thiếu                   | 54.691.200 | 10.254.600 | 4.464.000 | 69.409.800 |
| 3   | Lãi                     |            |            |           |            |
| 3.1 | Thừa                    |            |            |           |            |
|     |                         |            |            |           |            |

## <u>Lưu ý:</u>

a. Lũy kế 2% từ đầu quý: 4.557.600

b. Kết quả đơn vị đã đóng BHXH cho lao động đến hết tháng **12/2012** 

c. Kết quả đơn vị đã đóng BHTN cho lao động đến hết tháng 12/2012

d. Tổng số tiên nộp thiếu là: 66.463.822 VND. Đề nghị đơn vị nộp cho cơ quan BHXH trước ngày 06/02/2013

e. Đề nghị đơn vị kiểm tra số liệu trên, nếu chưa thống nhất yêu cầu đến cơ quan Bảo Hiểm Xã Hội TP Hồ Chí Minh để kiểm tra và điều chinh trước ngày 06/02/2013. Quá thời hạn trên, nếu đơn vị không đến, số liệu trên là đúng.

CÁN BỘ THU

TL GIÁM ĐỐC BHXH TRƯỞNG PHÒNG THU

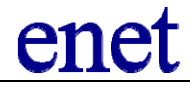

- 3. Thông báo kết quả đóng (08 TBH & C71)
  - a. Bước 1: Click vào menu "Thông báo kết quả đóng (08 TBH & C71) " tại memu "Xem số liệu"

| XEM SỐ LIỆU BÁO CÁO 08 THÁNG |     | XEM SỐ LIỆU BÁO CÁO 08 QUÝ |  |  |  |  |  |
|------------------------------|-----|----------------------------|--|--|--|--|--|
| Chọn tháng 05 💌 / 2014 💌     | Xem | Chọn quý 02 💙 / 2014 💙 Xem |  |  |  |  |  |
| XEM SỐ LIỆU BÁO CÁO C71      |     |                            |  |  |  |  |  |
| Chọn quý 02 ⊻ / 2014 💌       | Xem |                            |  |  |  |  |  |

b. Bước 2: Chọn tháng, năm và nhấn nút Xem

Ghi chú: số liệu này có thể có hoặc không

- 4. Chi tiết đóng BHXH tháng: cách thức nhận file về
  - a. Bước 1: Click vào menu "Chi tiết đóng BHXH tháng" tại memu "Xem số liệu"
  - b. Bước 2: Chọn năm cần xem, nhấn nút Xem → nhấn vào file hiển thị trên màn hình để tải về

| DANH SÁCH FILES ĐÓNG BHXH CHI TIẾT  (Nhãn vào file để tải về. Chú ý: Vì mục đích bảo mật, tên file có kèm theo 10 ký tự cuối.)  Chọn năm  2012  Xem |         |                    |         |                 |  |  |
|----------------------------------------------------------------------------------------------------|---------|--------------------|---------|-----------------|--|--|
| STT                                                                                                    | Đơn vị  | Tên file           | Kỳ đóng | Ngày có số liệu |  |  |
| 1                                                                                                    | yn0078q | yn0078q_201211.xls | 11/2012 | 07/12/2012      |  |  |
| 2                                                                                                    | yn0078q | yn0078q_201210.xls | 10/2012 | 07/12/2012      |  |  |
| 3                                                                                                    | yn0076q | yn0076q_201211.xls | 11/2012 | 07/12/2012      |  |  |
| 4                                                                                                    | yn0076q | yn0076q_201210.xls | 10/2012 | 07/12/2012      |  |  |
| 5                                                                                                    | yn0074q | yn0074q_201211.xls | 11/2012 | 07/12/2012      |  |  |
| 6                                                                                                    | yn0074q | yn0074q_201210.xls | 10/2012 | 07/12/2012      |  |  |

## Ghi chú:

- Khi tải và lưu file về, có thể bỏ bớt các ký tự bảo mật phía sau kèm theo trong tên file.
- 5. Tham khảo thông tin chi tiết trên web
  - a. Tại công ty N.E.T: http://netserver.vn/phan-mem/12/cong-thong-tin-ims
  - b. Tại cổng thông tin IMS: <u>http://hcm.bhxh.vn/thong-bao-ims/chi-tiet/3/huong-dan-xem-so-lieu-trong-he-thong-ims/</u>